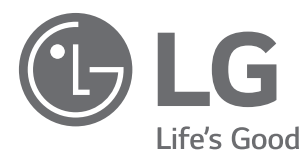

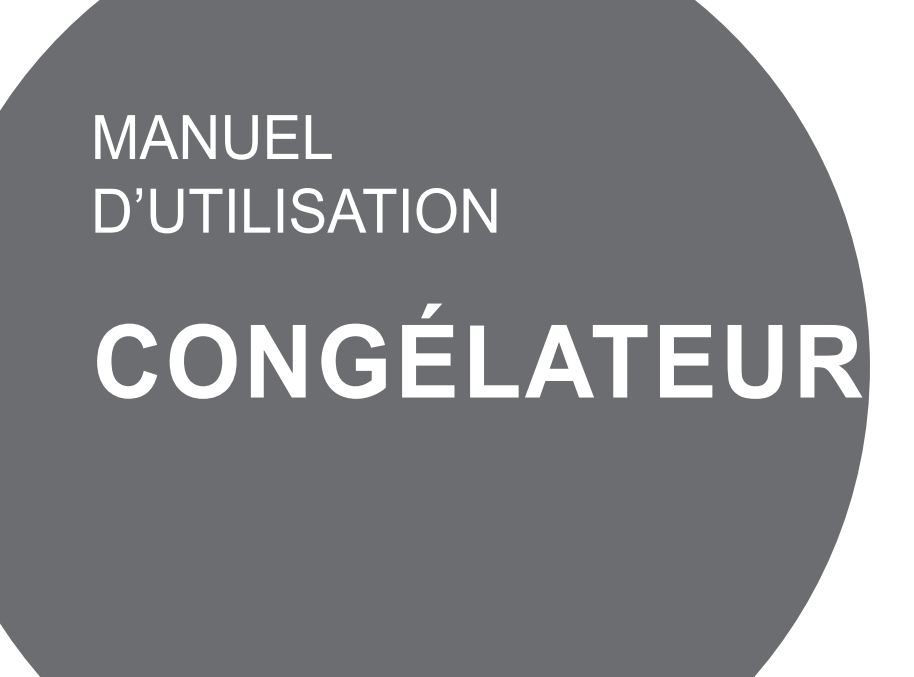

Lisez attentivement les instructions avant d'utiliser l'appareil et gardez-le à portée de main pour vous y référer ultérieurement.

# **TABLE DES MATIÈRES**

Ce manuel est conçu pour un groupe d'appareils et peut contenir des images ou un contenu différent du modèle que vous avez acheté.

Ce manuel est sujet à révision par le fabricant.

| CONSIGNES DE SÉCURITÉ                         | 03 |
|-----------------------------------------------|----|
| Consignes importantes relatives à la sécurité | 05 |
| INSTALLATION                                  | 11 |
| Conseils d'installation                       | 11 |
| Réglage des pieds                             | 11 |
| Inversion des portes                          | 12 |
| Pour installer des réfrigérateurs par paires  | 12 |
| UTILISATION                                   | 13 |
| Éléments et fonctions                         | 13 |
| Conseils d'utilisation                        | 14 |
| Utilisation du panneau de commande            | 15 |
| Utilisation du générateur de glace            | 17 |
| Utilisation de l'ouverture facile de porte    | 18 |
| Utilisation d'autres fonctions                | 18 |
| FONCTIONS SMART                               | 19 |
| Utilisation de l'Application LG SmartThinQ    | 19 |
| Utilisation de la fonction Smart Diagnosis™   | 21 |
| GESTION DE L'APPAREIL                         | 22 |
| Nettoyage                                     | 22 |
| DÉPANNAGE                                     |    |

#### 03

# **CONSIGNES DE SÉCURITÉ**

Les consignes de sécurité suivantes sont destinées à éviter les risques ou dommages imprévus issus d'une utilisation dangereuse ou incorrecte de l'appareil.

Les consignes sont séparées en 'AVERTISSEMENT' et 'ATTENTION' comme décrit ci-dessous.

Ce symbole s'affiche pour indiquer des problèmes et des utilisations qui peuvent présenter des risques. Lire attentivement la partie qui comporte ce symbole et suivre les instructions afin d' viter tout risque.

**AVERTISSEMENT** - Cela indique que tout manquement à suivre les instructions peut entraîner des blessures graves ou mortelles.

ATTENTION - Cela indique que tout manquement à suivre les instructions peut entraîner des blessures légères ou endommager l'appareil.

### 

Pour réduire le risque d'incendie, de choc électrique ou de blessures lors de l'utilisation de votre appareil, des précautions de base doivent être respectées, y compris les suivantes.

### ENFANTS AU SEIN DU MÉNAGE

Cet appareil peut être utilisé par des enfants âgés de 8 ans et plus et par des personnes ayant des capacités physiques, sensorielles ou mentales réduites ou bien manquant d'expérience et de connaissances, s'ils sont surveillés ou s'ils ont des instructions relatives à l'utilisation de l'appareil d'une manière sûre et s'ils comprennent les dangers impliqués. Les enfants ne doivent pas jouer avec l'appareil. Le nettoyage et la maintenance par l'utilisateur ne doivent pas être exécutés par des enfants sans surveillance.

### IL EST STRICTEMENT INTERDIT DE STOCKER DES SUBSTANCES EXPLOSIVES

Ne pas stocker dans cet appareil de substances explosives comme des aérosols avec un propulseur inflammable.

### SÉCURITÉ TECHNIQUE

- Gardez les ouvertures de ventilation, dans l'enceinte de l'appareil ou dans la structure intégrée, exemptes d'obstruction.
- Ne pas utiliser de dispositifs mécaniques ou d'autres moyens pour accélérer le processus de dégivrage, autres que ceux recommandés par le fabricant.
- Ne pas endommager le circuit frigorifique.
- Ne pas utiliser d'appareils électriques à l'intérieur des compartiments de stockage des aliments de l'appareil, sauf s'ils sont du type recommandé par le fabricant.
- Le réfrigérant et le gaz d'isolation utilisés dans l'appareil nécessitent des procédures d'élimination particulières. Consultez un agent de service ou une personne qualifiée avant de les éliminer.
- Cet appareil contient une petite quantité de réfrigérant isobutane (R600a), gaz naturel bénéficiant d'une compatibilité environnementale élevée, mais également inflammable. Lors du transport et de l'installation, veillez à vous assurer qu'aucune partie du circuit de réfrigération ne soit endommagée.
- Tout réfrigérant s'échappant des tuyaux peut provoquer un incendie ou des blessures oculaires.
- Si une fuite est détectée, éviter toutes flammes ou sources potentielles d'inflammation et aérer la pièce où se trouve l'appareil pendant plusieurs minutes. Afin d'éviter l'accumulation d'un mélange gaz-air inflammable si une fuite se produit dans le circuit réfrigérant, la taille de la pièce dans laquelle l'appareil est utilisé doit correspondre à la quantité de réfrigérant utilisée. La pièce doit faire 1 m<sup>2</sup> par 8 g de réfrigérant R600a à l'intérieur de l'appareil.
- La quantité de réfrigérant dans votre appareil est indiquée sur la plaque signalétique à l'intérieur de l'appareil.
- Ne jamais mettre en marche un appareil qui montre des signes de dommages. En cas de doute, consultez votre revendeur.

### PLAGE D'UTILISATION DE L'APPAREIL

Cet appareil est destiné à être utilisé dans des applications de ménage ou similaires, comme

- des cuisines du personnel dans des magasins, des bureaux et d'autres environnements de travail ;
- des fermes et par des clients dans des hôtels, motels et autres environnements de type résidentiel ;
- des environnements de type chambres d'hôtes ;
- des applications de restauration et autres non destinées à la vente au détail.

### Consignes importantes relatives à la sécurité

### 

Pour réduire le risque d'incendie, de choc électrique ou de blessures lors de l'utilisation de votre appareil, des précautions de base doivent être respectées, y compris les suivantes.

### Installation

- Mettre l'appareil à la terre pour la sécurité. Pour plus de détails sur la mise à la terre, renseignez-vous auprès d'un centre de service LG Electronics. Toute mise à la terre incorrecte de l'appareil peut causer une défaillance de l'appareil ou un choc électrique dû à un court-circuit.
- Installer l'appareil sur un endroit plan et solide et stable. Si l'appareil est installé sur un sol inégal, des vibrations et du bruit peuvent être générés ou cela peut entraîner un mauvais alignement de la porte. Si l'appareil est installé sur un sol inégal, il risque de tomber et de provoquer des blessures au moment d'ouvrir la porte.
- Ne pas installer l'appareil dans un endroit humide. Le tenir à l'abri des éclaboussures de pluie ou d'eau. L'eau peut endommager l'isolation, provoquant un choc électrique ou un incendie.
- Attention à ne pas exposer l'arrière de l'appareil lors de l'installation. Toute exposition peut provoquer un choc électrique ou des blessures.

- Attention à ne pas laisser tomber la porte lors du montage ou du démontage. Cela peut causer des blessures.
- Attention à ne pas percer ou arracher le câble pendant le montage ou le démontage de la porte de l'appareil. Cela peut provoquer un choc électrique ou un incendie.

05

### Alimentation

- Cet appareil est équipé d'un cordon doté d'un conducteur de terre et d'une fiche de terre. La fiche doit être branchée dans une prise appropriée, correctement installée et mise à la terre conformément à tous les codes et règlements locaux.
- En cas d'utilisation de prises sur rallonges électriques, celles-ci doivent être exclusivement mises à la terre. L'utilisation d'une prise de courant sur rallonge sans mise à la terre peut provoquer un choc électrique ou des blessures.
- Ne pas brancher plusieurs appareils sur des prises de courant multiples ou des rallonges. Cela peut provoquer un incendie.
- Veiller à ne pas faire pointer la fiche d'alimentation vers le haut ni à laisser l'appareil appuyer sur la fiche. Cela peut faire pénétrer de l'humidité dans la fiche d'alimentation ou endommager le cordon d'alimentation, provoquant un choc électrique ou un incendie.
- Retirer la fiche d'alimentation lorsque vous nettoyez l'appareil ou remplacez la lampe à l'intérieur. Si vous ne débranchez pas la fiche, cela peut provoquer un choc électrique ou des blessures.
- Ne pas toucher la fiche d'alimentation avec des mains mouillées. Cela peut provoquer un choc électrique ou des blessures.

- Bien brancher la fiche d'alimentation dans la prise après avoir complètement ôté l'humidité et la poussière. Un mauvais contact peut provoquer un choc électrique ou un incendie.
- Lorsque vous débranchez la fiche d'alimentation d'une prise, bien tenir la fiche d'alimentation et non le câble. Tous dommages au câble peuvent provoquer un choc électrique ou des blessures.
- Si la fiche ou le câble d'alimentation est endommagé ou si les trous de la prise femelle sont lâches, ne pas utiliser la fiche d'alimentation et contacter le centre de service LG Electronics. Un mauvais contact peut provoquer un choc électrique ou un incendie.
- Débrancher la prise d'alimentation en cas d'orage ou d'éclairs, ou lorsque l'appareil n'est pas utilisé pendant une longue période. Les orages peuvent provoquer un choc électrique ou un incendie.
- Ne pas plier excessivement le câble d'alimentation ou placer un objet lourd sur celui-ci. Des dommages au câble d'alimentation peuvent provoquer un choc électrique ou un incendie.
- Ne pas prolonger la longueur du câble d'alimentation ni la modifier. Des dommages électriques au câble d'alimentation peuvent provoquer un choc électrique ou un incendie.

### Utilisation

- En cas d'inondation, cesser d'utiliser l'appareil et contacter le centre de service LG Electronics. Un contact avec de l'eau peut provoquer un choc électrique ou un incendie.
- En cas de fuite de gaz (isobutane, propane, gaz naturel, etc.), ne pas toucher l'appareil ni la fiche d'alimentation et ventiler immédiatement la zone. Des étincelles peuvent provoquer une explosion, un incendie ou des blessures. Cet appareil utilise un gaz très respectueux de l'environnement (isobutane R600a) comme réfrigérant. Bien qu'il n'utilise qu'une petite quantité de ce gaz, cela demeure un gaz inflammable. Toute fuite de gaz pendant le transport, l'installation ou l'utilisation de l'appareil peut provoquer un incendie, une explosion ou des blessures en cas d'étincelles.
- Ne pas vaporiser d'eau à l'intérieur ou à l'extérieur de l'appareil pour le nettoyer.
   L'eau peut endommager l'isolation, provoquant un choc électrique ou un incendie.
- Ne pas nettoyer l'appareil avec des brosses, chiffons ou éponges avec des surfaces rugueuses ou à base de matériau métallique. Cela peut endommager l'isolation et provoquer un choc électrique ou un incendie.
- Débrancher immédiatement la fiche d'alimentation et contacter un centre de service LG Electronics si vous détectez tout bruit anormal, odeur ou fumée. Cela peut indiquer un danger d'incendie.

- Ne pas utiliser l'appareil à des fins autres qu'un usage domestique (stockage de matériel médical ou expérimental ou expédition). Toute utilisation incorrecte peut provoquer un choc électrique, un incendie ou une explosion.
- Ne pas mettre les mains ou des objets métalliques dans la zone émettant l'air froid, le carter ou la grille de dégagement de la chaleur (décharge) à l'arrière. Le fond et l'arrière de l'appareil sont en acier et peuvent provoquer un choc électrique ou des blessures.
- Attention aux enfants qui se trouvent à proximité lorsque vous ouvrez ou fermez la porte de l'appareil. La porte peut heurter l'enfant et causer des blessures.
- Veiller à ce qu'aucun enfant ne reste coincé à l'intérieur de l'appareil. Un enfant coincé à l'intérieur de l'appareil peut s'étouffer et mourir.
- Le démontage, la réparation ou la modification de l'appareil ne doit être effectuée que par un réparateur agréé du centre de service LG Electronics. Contacter un centre de service LG Electronics si vous déplacez l'appareil. Un mauvais entretien peut provoquer des blessures, un choc électrique ou un incendie.

- Ne pas placer d'objets lourds ou fragiles, de liquides, de substances combustibles ou d'objets inflammables (comme des bougies et des lampes) sur l'appareil. Cela peut provoquer un choc électrique, des blessures ou un incendie.
- Ne pas utiliser ou stocker de substances inflammables ou combustibles (éther, benzène, alcool, produits chimiques, GPL, pulvérisateur combustible, insecticide, désodorisant, cosmétiques, etc.) à proximité de l'appareil. Cela peut provoquer une explosion ou un incendie.
- Ne pas utiliser de sèche-cheveux pour sécher l'intérieur de l'appareil ni placer de bougie à l'intérieur pour éliminer les odeurs. Cela peut provoquer un choc électrique ou un incendie.
- En cas de pénétration d'humidité à l'intérieur de l'appareil, débrancher l'appareil et contacter un centre de service LG Electronics. Cela peut provoquer un choc électrique ou un incendie.
- Ne pas appliquer de force excessive ou frapper le carter arrière de l'appareil.
   Cela peut provoquer un choc électrique, un incendie, un dysfonctionnement ou une explosion.

### Élimination

- Lorsque vous éliminez les matériaux enlever l'emballage de la porte tandis que toutes les pièces se trouvent là où elles doivent être et éloigner les enfants de l'appareil. Un enfant coincé à l'intérieur de l'appareil peut être tué.
- Éliminer le matériau d'emballage (comme le vinyle et le polystyrène) loin des enfants. Le matériau d'emballage peut étouffer un enfant.

### 

Le non-respect de cette consigne peut causer des blessures ou des dommages à la maison ou au produit. Soyez toujours prudent, s'il vous plaît.

### Installation

- Ne pas incliner l'appareil pour le tirer ou le pousser lors de son transport. L'appareil peut tomber et provoquer des blessures.
- L'appareil ne doit être transporté que par plusieurs personnes qui tiennent les poignées du fond à l'avant et du haut à l'arrière de l'appareil en toute sécurité. Toute chute accidentelle de l'appareil peut causer des dommages à l'appareil ou des blessures corporelles.

#### Utilisation

- Ne pas toucher le contenu du congélateur avec les mains mouillées. Cela peut causer des gelures.
- Ne pas placer de récipients ou de bouteilles en verre à l'intérieur du congélateur ou sur une tablette ou dans un seau de stockage de glace qui peut tomber en dessous de 0 °C. Le récipient en verre peut se briser et causer des blessures.
- Ne pas placer d'animal vivant à l'intérieur de l'appareil. L'animal peut suffoquer.
- Ne pas s'accrocher à la porte de appareil, dans l'espace de stockage ou à une tablette ni monter dessus.
   L'appareil peut tomber ou la main peut être pincée dans la porte et cela peut causer des blessures. Soyez particulièrement prudent quant à l'utilisation de l'appareil par des enfants.
- Organiser le stockage des aliments à l'intérieur de l'appareil. Des articles peuvent tomber lorsque vous ouvrez ou fermez la porte de l'appareil et cela peut causer des blessures.

- Empêcher les animaux de grignoter le câble d'alimentation ou le tuyau d'eau.
   Cela peut provoquer un choc électrique à l'animal ou endommager l'appareil ou des biens.
- Ne pas ouvrir ou fermer la porte de l'appareil avec une force excessive. Les aliments rangés à l'intérieur peuvent tomber et causer des blessures.
- Si la charnière de la porte de l'appareil est endommagée ou fonctionne mal, cesser l'utilisation et contacter un centre de service LG Electronics. Si des produits tombent, cela peut causer des dommages matériels ou corporels.
- Surveiller un enfant ou une personne ayant de mauvaises compétences cognitives pour s'assurer qu'elle utilise l'appareil en toute sécurité. Cela peut causer des blessures.
- Pour enlever le givre qui se trouve à l'intérieur de l'appareil, contacter un centre de service LG Electronics. Un mauvais dégivrage peut endommager l'appareil.
- Veiller à ne pas endommager la conduite de réfrigérant lors de l'utilisation. Sinon, cela peut endommager l'appareil.
- Ne pas placer un autre appareil électronique (tels qu'un chauffage et un téléphone mobile) à l'intérieur de l'appareil pendant son utilisation. L'utilisation de l'appareil à des fins autres que le stockage d'aliments peut provoquer un incendie ou endommager l'appareil.

- Jeter la glace contenue dans le seau de stockage de glace dans le congélateur en cas de panne électrique prolongée. La fonte de la glace peut endommager l'appareil.
- Ne pas insérer les tablettes à l'envers. Les tablettes peuvent tomber et causer des blessures.

## INSTALLATION

### **Conseils d'installation**

Installer l'appareil sur un endroit plan et solide.

- Si l'appareil est installé sur un sol inégal, des vibrations et du bruit peuvent être générés, provoquant une chute de l'appareil qui peut causer des blessures.
- Si l'avant ou l'arrière de l'appareil ne sont pas de niveau, mettre un objet solide (comme une règle) en dessous, le fixer avec du ruban adhésif et pousser l'appareil pour le niveler horizontalement.

Éviter de placer l'appareil à proximité de sources de chaleur, de la lumière directe du soleil ou d'humidité.

Installer les accessoires tels que des bacs à glaçons, etc., à leur place. Ils sont emballés ensemble pour empêcher tous dommages durant le transport.

Brancher le cordon d'alimentation (ou la fiche) à la prise électrique. Ne pas brancher d'autres appareils sur la même prise.

L'appareil avec sa poignée doit être situé à au moins 55 mm du mur côté charnière pour ouvrir la porte à 90°.

L'air chaud sous et derrière l'appareil doit pouvoir s'échapper, sinon la consommation d'énergie risque d'augmenter.

#### **Classe climatique**

L'appareil est conçu pour fonctionner dans la portée limitée d'une température ambiante, selon les zones climatiques. Ne pas utiliser l'appareil à une température qui dépasse la limite. La classe climatique de votre appareil est indiquée sur l'étiquette avec la description technique qui se trouve à l'intérieur du compartiment congélateur.

| Classe                          | Symbole | Plage de<br>température<br>ambiante °C |
|---------------------------------|---------|----------------------------------------|
| Tempérée élargie                | SN      | +10 – +32                              |
| Tempérée                        | N       | +16 – +32                              |
| Subtropicale                    | ST      | +16 – +38                              |
| Tropicale                       | т       | +16 – +43                              |
| Tempérée élargie<br>- Tropicale | SN-T    | +10 +43                                |

### Réglage des pieds

Pour éviter les vibrations, l'appareil doit être positionné de niveau.

Si nécessaire, ajuster les vis de nivellement pour compenser toute inégalité du sol.

La face avant doit être légèrement plus haute que l'arrière pour aider à la fermeture de la porte.

Les vis de nivellement peuvent être utilisées pour incliner légèrement l'appareil.

Tourner les vis de nivellement dans le sens inverse des aiguilles d'une montre ( ) pour soulever l'appareil, dans le sens des aiguilles d'une montre ( ) pour l'abaisser.

### Inversion des portes

Votre appareil est conçu avec des portes réversibles, afin qu'elles puissent s'ouvrir de la gauche ou de la droite en fonction de la conception de votre cuisine.

#### REMARQUE

 Toutefois, lorsque vous voulez inverser les portes de vos réfrigérateurs par paires, vous devez appeler le centre de service. La correction des portes n'est pas couverte par la garantie.

# Pour installer des réfrigérateurs par paires

Votre congélateur peut être installé par paire avec un réfrigérateur comme sur l'image ci-dessous.

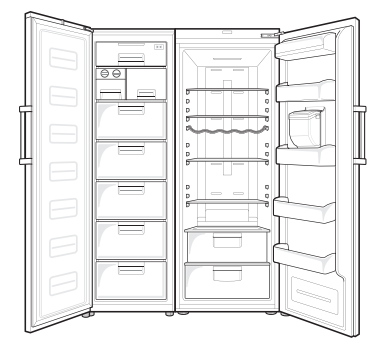

#### REMARQUE

• Toutefois, lorsque vous voulez installer vos réfrigérateurs par paires, vous devez appeler le centre de service. Les conditions d'installation ne sont pas couvertes par la garantie.

# UTILISATION

### Éléments et fonctions

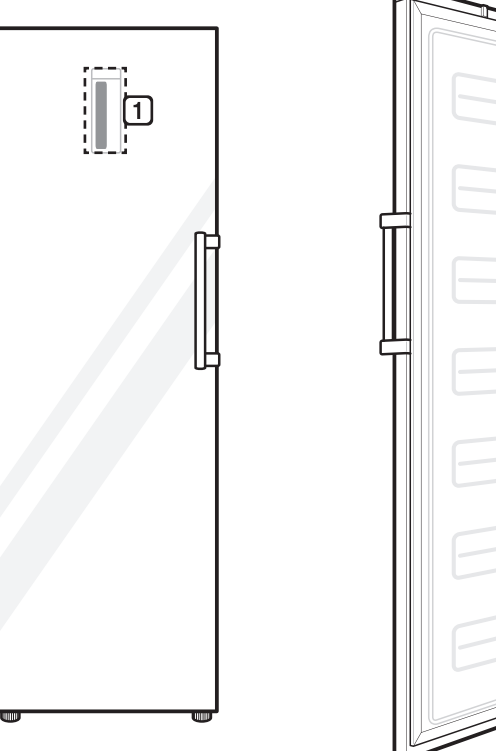

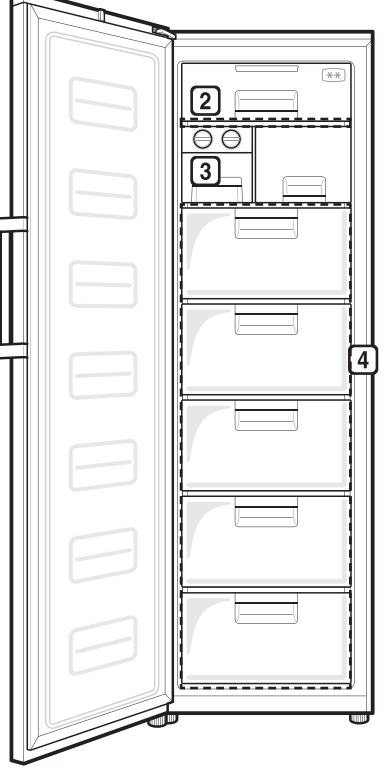

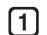

#### Panneau de commande

Il permet de régler la température à l'intérieur du congélateur.

#### 2 Clayette du congélateur

Vous pouvez y stocker les aliments congelés tels que la viande, le poisson, et la crème glacée.

• \*\* Qu'est-ce qu'une section deux étoiles ? : Une température de -12 °C – -18 °C est maintenue pour conserver les aliments surgelés.

#### **Générateur de glace**

C'est là où la glace est fabriquée et stockée.

### 4 Panier du congélateur

Il est destiné au stockage à long terme de produits congelés.

• L'aspect ou des composants du produit peuvent varier d'un modèle à l'autre.

### **Conseils d'utilisation**

# Suggestions relatives à l'économie d'énergie

- Ne pas laisser la porte ouverte pendant une longue période, fermer la porte dans les plus brefs délais.
- Ne surchargez pas votre congélateur. Un espace suffisant doit être maintenu pour la libre circulation de l'air froid.
- Ne pas régler la température de l'appareil en dessous de ce qui est nécessaire. Ne pas mettre d'aliments à proximité du capteur de température. Garder une distance d'au moins 5 mm des capteurs.
- Laisser les aliments chauds refroidir avant de les ranger. Si vous mettez des aliments chauds dans l'appareil, cela pourrait détériorer d'autres aliments et augmenter votre facture d'électricité.
- Ne pas bloquer les sorties d'air avec de la nourriture. Une bonne circulation de l'air froid assure une température homogène de l'appareil.
- Ne pas ouvrir la porte trop souvent. L'ouverture de la porte laisse l'air chaud entrer dans l'appareil et provoque une élévation de la température.
- Garder la position des pièces intérieures comme les paniers, tiroirs, tablettes et du réfrigérateur fournies par le fabricant constitue l'usage le plus efficace en termes d'économie d'énergie.

#### Conservation efficace des aliment

- Conservez les aliments surgelés ou réfrigérés à l'intérieur de récipients hermétiques.
- Vérifier la date d'expiration et l'étiquette (instructions de stockage) avant de stocker de la nourriture dans l'appareil.
- Ne pas stocker de nourriture pour une longue période si elle se détériore facilement à basse température.
- Mettez les aliments réfrigérés ou surgelés à l'intérieur de chaque réfrigérateur ou congélateur immédiatement après l'achat.
- Ne surchargez pas votre réfrigérateur. Remplir moins de 70 % de l'espace. L'air froid ne peut pas circuler correctement si l'appareil est surchargé.

- Refroidir les aliments chauds avant de les stocker. Si un nombre important d'aliments chauds sont stockés à l'intérieur, la température interne de l'appareil peut augmenter et affecter négativement d'autres aliments stockés dans l'appareil.
- Ne pas ouvrir ou fermer excessivement la porte de l'appareil.
- Limiter le stockage à l'intérieur du congélateur à 1–3 semaines.
- Toujours garder l'appareil propre.

#### Stockage maximal

- Pour assurer une meilleure circulation de l'air, insérer tous les tiroirs.
- Si de grandes quantités de nourriture doivent être stockées, tous les tiroirs de congélation et le couvercle à rabat doivent être sortis de l'appareil, sauf ceux du bas, et les aliments doivent être empilés directement sur les clayettes.

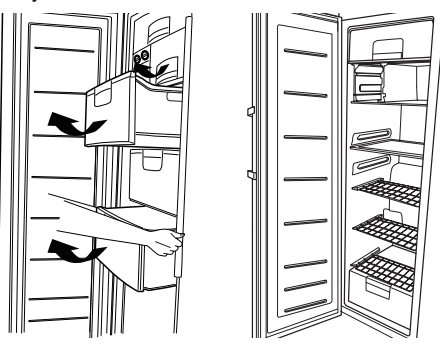

#### - REMARQUE

- Pour retirer les tiroirs, enlever d'abord les aliments des tiroirs. Puis utiliser la poignée des tiroirs, sortir les tiroirs avec précaution. Cela peut causer des blessures.
- La forme de chaque tiroir peut être différente, les insérer dans la bonne position.

#### Capacité maximale de congélation

 S'il y a déjà des aliments dans le compartiment, appuyer sur le bouton Cong. express plusieurs heures avant de mettre des produits frais dans le compartiment congélateur pour atteindre une capacité maximale. En règle générale, 7 heures suffisent.

### Utilisation du panneau de commande

#### Fonctions du panneau de commande

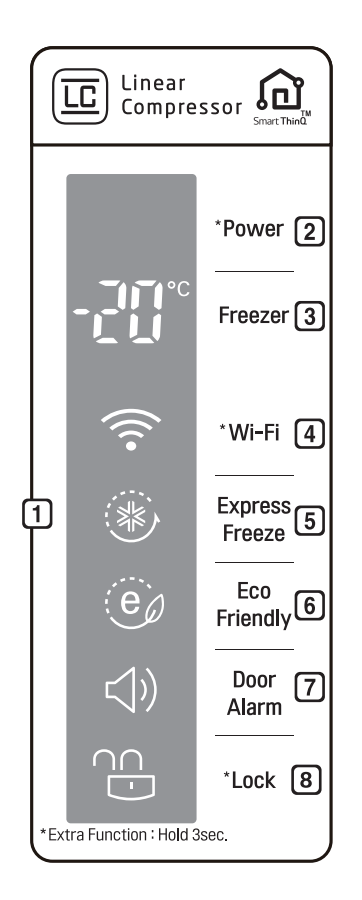

• Le panneau de commande peut différer d'un modèle à l'autre.

#### 1 Panneau de commande

- Cette image montre l'affichage initial.
- Pour afficher des paramètres de fonction, appuyer sur les boutons dans 2 – 8.

#### 2 Alimentation

• Mise sous / hors tension de l'appareil.

#### **3** Température du congélateur

• Ajuste la température du congélateur.

#### 4 Wi-Fi

• Ce réglage permet de configurer du congélateur afin qu'il se connecte au réseau Wi-Fi du foyer.

#### 5 Cong. express

• Définit les fonctions de congélation express.

#### 6 Économie d'énergie

• Contrôle le mode économie d'énergie pour réduire la consommation d'énergie.

#### 7 Alarme de porte

• Définit le son de l'alarme activée lorsque la porte de l'appareil est ouverte.

#### 8 Verrouillage enfants

• Verrouille les boutons du panneau de commande.

#### Mise sous tension

Mise sous / hors tension de l'appareil.

- Appuyer sur le bouton **Alimentation** pendant 3 secondes ou plus. Le panneau de commande s'allume et l'appareil est sous tension.
- Mettre l'alimentation hors tension lorsque vous n'utilisez pas l'appareil.
- Lorsque vous appuyez sur le bouton Alimentation pour mettre l'appareil hors tension, l'appareil ne fonctionne plus. Ne mettre l'alimentation hors tension que lorsque vous n'utilisez pas l'appareil.

#### Ajuster la température du congélateur

Ajuste la température du congélateur.

- Appuyer sur le bouton **Température du congélateur** pour ajuster la température.
- La température initiale est réglée à -20 °C et la température du congélateur peut être réglée entre -15 °C et -23 °C.
- Régler la température du congélateur en fonction du changement de température à l'intérieur du produit. La température interne réelle varie en fonction de l'état des aliments, étant donné que la température de réglage indiquée est une température cible, non la température réelle à l'intérieur du congélateur.

REMARQUE

• Laisser votre réfrigérateur fonctionner pendant au moins deux à trois heures avant d'y mettre des aliments.

### Réglage du Wi-Fi

La touche **Wi-Fi**, lorsqu'elle est utilisée avec l'application LG SmartThinQ, permet au congélateur de se connecter au réseau Wi-Fi du foyer.

- L'icône Wi-Fi affiche le statut de la connexion au réseau du congélateur. L'icône s'allume lorsque du congélateur est connecté au réseau Wi-Fi.
- Maintenez la touche Wi-Fi enfoncée pendant 3 secondes pour vous connecter au réseau. L'icône clignote lorsque la connexion est en cours, puis s'éteint lorsque la connexion est établie.

#### Réglage cong. express

Cette fonction permet de congeler rapidement une grande quantité de glace ou d'aliments surgelés.

- Lorsque vous appuyez sur le bouton **Cong. Express**, l'icône **Express Freeze** s'allume sur le panneau de commande. La fonction est activée et désactivée à chaque fois que vous appuyez sur le bouton.
- La fonction Congélation express s'arrête automatiquement après un certain temps (24 heures).

#### Réglage du mode économie d'énergie

Si vous n'êtes pas chez vous pendant une longue période, vous pouvez régler le mode Économie d'énergie pour économiser de l'énergie.

- Lorsque vous appuyez sur le bouton Économie d'énergie, l'icône Eco Friendly s'allume sur le panneau de commande et le mode est réglé. Le mode est activé et désactivé à chaque fois que vous appuyez sur le bouton.
- La fonction Température du congélateur ou Congélation express ne peut pas être utilisée en mode Économie d'énergie.
- L'icône Eco Friendly clignote 3 fois lorsque vous appuyez sur le bouton Température du congélateur ou Cong. Express en mode Économie d'énergie.
- Pour utiliser la fonction Température du congélateur ou Congélation express, appuyer de nouveau sur le bouton Économie d'énergie pour désactiver le mode Économie d'énergie.

#### Réglage de l'alarme de porte

Définit une alarme activée lorsque la porte de l'appareil est ouverte.

- Lorsque vous appuyez sur le bouton Alarme de porte, l'icône Door Alarm s'allume et déclenche l'alarme. La fonction est activée et désactivée à chaque fois que vous appuyez sur le bouton.
- Contacter un centre de service LG Electronics si l'alarme continue après la fermeture de la porte.

# Réglage et réinitialisation du verrouillage enfant

Verrouille les boutons du panneau de commande.

- Lorsque vous appuyez sur le bouton Verrouillage enfants pendant 3 seconde, l'icône Réglage/ Réinitialisation s'allume sur le panneau de commande. La fonction est activée et désactivée à chaque fois que vous appuyez sur le bouton.
- Si vous appuyez sur un bouton autre que Verrouillage enfants lorsque le verrouillage enfant est activé, le bouton ne fonctionnera pas.
- Lorsque vous appuyez sur un bouton autre que Verrouillage enfants lorsque le verrouillage enfants est activé, l'icône Réglage/Réinitialisation du panneau de commande clignote 3 fois.
- Pour utiliser une autre fonction, appuyer sur le bouton Verrouillage enfants pendant 3 seconde pour désactiver la fonction.

### Utilisation du générateur de glace

Remplir le générateur de glace avec de l'eau jusqu'à la ligne d'indication.

- Remplir avec de l'eau potable seulement.
- Si le générateur de glace est trop rempli, les glaçons peuvent coller ensemble et être difficiles à enlever.
- Appuyer sur le bouton Cong. express du panneau de commande pour fabriquer rapidement des glaçons.

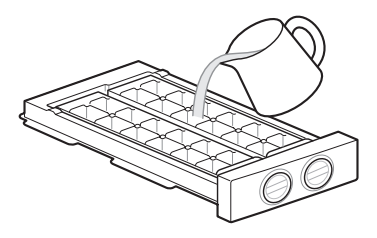

Pour enlever les glaçons, tourner la poignée du bac à glaçons dans le sens des aiguilles d'une montre.

 Les glaçons peuvent être enlevés plus facilement en versant de l'eau sur le générateur de glace ou en l'immergeant dans l'eau et en tordant d'abord le bac.

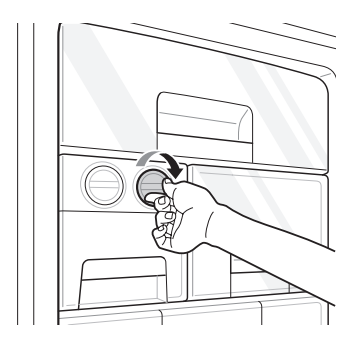

- Ne pas stocker de glace qui n'est pas complètement congelée.
- Vous pouvez enlever le générateur de glace ou un seau de glace pour avoir davantage d'espace à l'intérieur du congélateur si vous ne l'utilisez pas.

#### 

- Veiller à ne pas tordre le générateur de glace avec force car il peut se casser.
- Ne pas congeler de glace dans le seau à glace.
   Cela peut briser le seau à glace et endommager l'appareil ou provoquer des blessures.

# Utilisation de l'ouverture facile de porte

Pour ouvrir facilement la porte, tenir la poignée et la tourner doucement vers la droite.

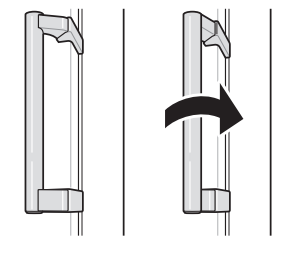

### **Utilisation d'autres fonctions**

#### Alarme de porte ouverte

L'alarme retentit 3 fois dans un intervalle de 30 secondes si la porte est laissée ouverte ou n'est pas complètement fermée pendant une minute.

• Contacter un centre de service LG Electronics si l'alarme continue de sonner après la fermeture de la porte.

#### Détection de pannes

L'appareil peut détecter automatiquement des problèmes lors de l'utilisation.

- Si un problème est détecté, l'appareil ne fonctionne pas et un code d'erreur s'affiche, même lorsqu'un bouton est appuyé.
- Si cela se produit, ne pas mettre l'alimentation hors tension et contacter immédiatement le centre de service LG Electronics. Si vous mettez l'appareil hors tension, le technicien de réparation du centre de service LG Electronics peut avoir des difficultés à identifier le problème.

## **FONCTIONS SMART**

### Utilisation de l'Application LG SmartThinQ

#### Les choses à vérifier avant d'utiliser LG SmartThinQ

• Pour les appareils avec le logo 🔬 ou 🏛

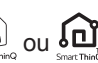

- Vérifier la distance entre l'appareil et le routeur sans fil (Réseau Wi-Fi),
  - Si la distance entre l'appareil et le routeur sans fil est trop éloignée, la puissance du signal devient faible. L'installation peut prendre trop de temps ou l'installation peut échouer.
- Désactiver les Données Mobiles ou les 2 Données cellulaires sur votre smartphone.
  - · Pour les iPhones, désactivez les données en allant sur Paramètres -> Données cellulaires → Données cellulaires.

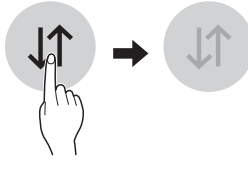

3 Connectez votre smartphone au routeur sans fil.

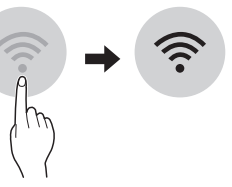

- REMARQUE
- · Pour tester la connexion Wi-Fi, reportez-vous à l'icône Wi-Fi 🔶 sur le tableau de commande : est-elle allumée ?
- L'appareil prend en charge les réseaux Wi-Fi 2,4 GHz uniquement. Pour vérifier la fréquence de votre réseau, contacter votre fournisseur de services Internet ou consulter le manuel de votre routeur sans fil.
- LG SmartThinQ ne saurait être tenu responsable en cas de problèmes de connexion au réseau, ou de problèmes/dysfonctionnements/erreurs provoqués par la connexion réseau.
- · Si l'appareil a du mal à se connecter au Wi-Fi, il se peut qu'il soit trop éloigné du routeur. Achetez un répétiteur Wi-Fi pour améliorer la force du signal.

- · La connexion Wi-Fi peut avoir du mal à s'établir, ou peut être coupée à cause d'un environnement gênant.
- · La connexion réseau peut avoir du mal à fonctionner, en fonction du fournisseur d'accès choisi.
- L'environnement sans fil peut entraîner un ralentissement du réseau.
- L'appareil ne peut pas être enregistré en raison de problèmes liés à la transmission du signal sans fil. Débranchez l'appareil et attendez environ une minute avant de réessayer.
- · Si le pare-feu de votre routeur sans fil est activé, désactivez le pare-feu ou ajoutez une exception à ce dernier.
- · Le nom du réseau sans fil (SSID) doit être composé d'une combinaison de chiffres et de lettres anglais. (Les caractères spéciaux ne sont pas autorisés)
- · L'interface d'utilisateur du Smartphone (IU) peut varier en fonction du système d'exploitation du téléphone (SE) et du fabricant.
- Si le protocole de sécurité du routeur est configuré sur WEP, il est possible que vous ne puissiez pas configurer le réseau. Veuillez le modifier par d'autres protocoles de sécurité (WPA2 est recommandé) et enregistrer le produit à nouveau.

### Installation de LG SmartThinQ

Chercher l'application LG SmartThinQ dans Google Play Store & Apple App Store sur un smartphone. Suivez les instructions pour télécharger et installer l'application.

#### REMARQUE

• Si vous choisissez la connexion simple pour accéder à l'application LG SmartThinQ, vous devez passer par le processus d'enregistrement de l'appareil chaque fois que vous changez votre smartphone ou réinstallez l'application.

#### **Fonction Wi-Fi**

• Pour les appareils avec le logo 🔬 ou 🏠

Communiquez avec le dispositif depuis un

SmartPhone au moyen de fonctions intelligentes.

#### Mise à jour du programme

Maintenez votre dispositif à jour.

#### Smart Diagnosis™

Si vous utilisez la fonction Smart Diagnosis, elle vous sera fournie avec des informations utiles comme une bonne façon d'utiliser l'appareil en fonction du mode d'utilisation.

#### Réglages

Vous permet de régler différentes options du réfrigérateur, et de l'application.

#### REMARQUE

- Si vous changez votre routeur sans fil, votre fournisseur de services Internet ou votre mot de passe après l'enregistrement de l'appareil, veuillez les supprimer de LG SmartThinQ
   Paramètres → Modifier le produit et s'enregistrer à nouveau.
- L'application peut changer, dans le but d'améliorer le produit, sans que les utilisateurs n'en soient informés.
- Les caractéristiques peuvent varier selon le modèle.

# Note d'information Open Source Software

Pour obtenir le code source sous licence GPL, LGPL, MPL, et d'autres licences open source, qui sont contenues sur cette machine, veuillez visiter http:// opensource.lge.com.

En plus du code source, tous les termes de la licence visée, exclusions de garantie et les mentions de copyright sont disponibles pour être téléchargées.

LG Electronics propose de vous fournir le code open source sur CD-ROM en échange des coûts couvrant cet envoi, notamment le coût du support, des frais de port et de prise en charge, une fois la demande reçue par LG Electronics à l'adresse suivante : opensource@lge.com. La validité de cette offre est de trois (3) ans à partir de la date d'achat du produit.

#### Smart Diagnosis™ à l'aide d'un smartphone

Pour les appareils avec le logo

Utiliser cette fonction si vous avez besoin d'un diagnostic précis par un centre d'information client LG Electronics en cas de dysfonctionnement ou de panne de l'appareil. Smart Diagnosis™ ne peut pas être activé tant que l'appareil n'est pas connecté à l'alimentation électrique. Si l'appareil ne peut pas être mis sous tension, le dépannage doit être effectué sans l'aide de Smart Diagnosis™.

### Utilisation de la fonction Smart Diagnosis™

Utiliser cette fonction si vous avez besoin d'un diagnostic précis par un centre de service LG Electronics en cas de dysfonctionnement ou de panne de l'appareil. Utiliser cette fonction uniquement pour communiquer avec le représentant de service, pas pendant l'utilisation normale.

- 1 Fermer la porte de l'appareil.
- 2 Appuyer sur le bouton Verrouillage enfants sur le panneau de commande pendant 3 seconde pour activer le verrouillage.
  - Si le verrouillage est déjà activé, appuyer sur le bouton Verrouillage enfants et le maintenir pour le déverrouiller, puis appuyer sur le bouton Verrouillage enfants et le maintenir à nouveau pour le réinitialiser.
  - Veuillez noter que la fonction Smart Diagnosis™ ne fonctionne pas dans les 5 minutes suivant l'activation du verrouillage.

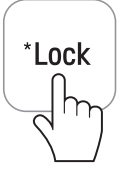

- 3 Appuyer et maintenir le bouton **Température du congélateur** pendant 3 secondes ou plus.
  - Seul 3 s'allume sur le panneau de commande.
  - La fonction Smart Diagnosis™ est automatiquement annulée et le fonctionnement revient à son état initial 5 minutes après l'affichage de 3 sur le panneau de commande lorsque la porte est fermée.

| Freezer     |
|-------------|
|             |
| $\langle \$ |

- 4 Ouvrir la porte de l'appareil et poser un téléphone sur le trou du haut-parleur dans le coin supérieur droit.
  - Placer le téléphone de sorte que le microphone soit aligné avec le trou du haut-parleur.
  - Le son du Smart Diagnosis™ est généré après environ 3 secondes.
  - Ne pas enlever le téléphone du trou du hautparleur pendant la transmission des données.
  - Tenir le téléphone sur l'orifice supérieur droit du haut-parleur et attendre que les données soient transmises pour le Smart Diagnosis™.
  - Le son du transfert des données peut être dur pour l'oreille lorsque les données du Smart Diagnosis™ sont transmises, mais ne pas enlever le téléphone du trou du haut-parleur pour un diagnostic précis jusqu'à ce que le son du transfert de données s'arrête.

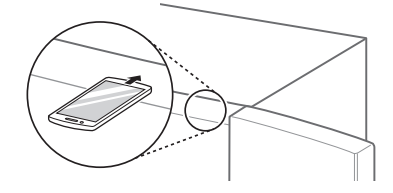

- 5 Une fois le transfert des données terminé, l'agent de service expliquera le résultat du Smart Diagnosis™.
  - Lorsque le transfert des données est terminé, le message de fin de transfert s'affiche et le panneau de commande s'éteint automatiquement, puis se rallume au bout de quelques secondes. Une fois que le conseiller a expliqué le résultat du diagnostic, prendre les mesures recommandées.

#### - REMARQUE -

- La fonction Smart Diagnosis™ dépend de la qualité de l'appel local.
- Les performances de communication seront améliorées et vous pourrez recevoir un meilleur service si vous utilisez le téléphone fixe.
- Si le transfert des données du Smart Diagnosis™ est médiocre en raison de la mauvaise qualité de l'appel, vous ne pourrez pas recevoir le meilleur service du Smart Diagnosis™.

# **GESTION DE L'APPAREIL**

### Nettoyage

#### Conseils de nettoyage

De temps à autre, enlever les clayettes et les tiroirs et les nettoyer à l'eau, les sécher suffisamment et les remonter, car ils se salissent facilement.

Essuyer régulièrement le joint de la porte avec un chiffon doux et humide.

 Si vous utilisez un joint de porte taché de jus de nourriture ou de fruit, le joint de la porte de l'appareil peut s'endommager plus rapidement et la partie inférieure devenir particulièrement sale.

Après nettoyage, vérifier que le câble d'alimentation ne soit pas endommagé, chaud ou mal branché.

Assurer la propreté de l'évacuation d'air à l'extérieur de l'appareil.

• Une évacuation d'air bouchée peut provoquer un incendie ou endommager l'appareil.

Utiliser un chiffon doux et humide pour essuyer l'extérieur de l'appareil. Si vous utilisez un détergent neutre, l'essuyer avec un chiffon propre pour s'assurer qu'il ne tache pas.

Ne pas utiliser de brosse rugueuse ou de détergent (comme du dentifrice, de l'alcool, du diluant, de l'eau de Javel, du benzène, un liquide inflammable ou du polish) pour enlever les marques collantes ou les empreintes de mains.

• Cela peut provoquer une décoloration de l'extérieur de l'appareil ou endommager l'appareil.

Ne jamais nettoyer les clayettes ou les récipients au lave-vaisselle.

• Ces pièces peuvent se déformer !

#### Retrait de la tablette supérieure

Pousser le cache de la clayette vers le haut, soulever légèrement le générateur de glace, le seau à glace et le panier du congélateur, et les sortir.

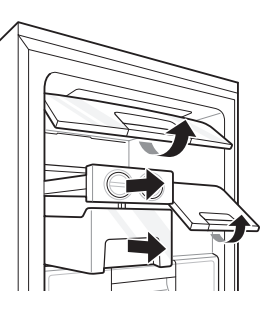

- 2 Soulever légèrement le côté avant de la clayette et la sortir.
  - Étant donné que la cloison située au-dessous de la clayette est fixée dessus, la retirer avec la clayette.

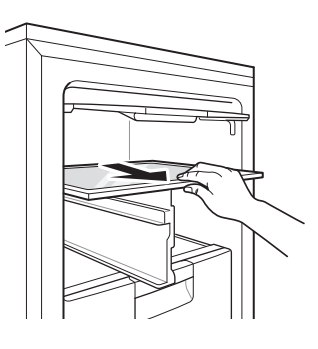

#### Retrait du panier du congélateur

- 1 Tenir la poignée du panier du congélateur et la tirer vers l'avant.
- 2 Soulever légèrement le panier du congélateur tout en le tirant pour l'enlever.

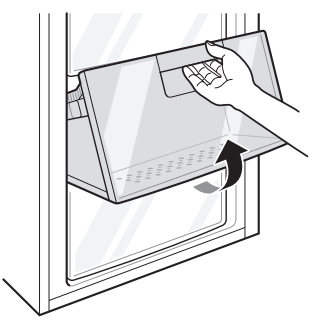

# DÉPANNAGE

| Symptômes                                                   | Cause                                                                                                    | Solution                                                                                                    |
|-------------------------------------------------------------|----------------------------------------------------------------------------------------------------|----------------------------------------------------------------------------------------------------|
| ll n'y a pas de<br>réfrigération ou de<br>congélation.      | L'alimentation est-elle hors<br>tension ?                                                                                                    | <ul> <li>Appuyer sur le bouton d'alimentation sur<br/>le panneau de commande pour la mettre<br/>sous tension.</li> </ul>                                                                                                    |
|                                                             | Y a-t-il une coupure de courant ?                                                                                                    | Vérifier l'alimentation d'autres appareils.                                                                                                    |
|                                                             | La fiche d'alimentation est-elle<br>débranchée de la prise ?                                                                                             | Brancher correctement la fiche d'alimentation dans la prise.                                                                                                    |
| La réfrigération ou<br>la congélation est<br>mauvaise.      | La température du réfrigérateur<br>ou du congélateur est-elle réglée<br>sur "Faible" ?                                                                   | <ul> <li>Régler la température du réfrigérateur ou<br/>du congélateur sur "Moyenne".</li> </ul>                                                                                                    |
|                                                             | L'appareil se trouve-t-il à la<br>lumière directe du soleil, ou est-<br>il près d'un objet générant de la<br>chaleur, tel qu'un four à micro-<br>ondes ? | <ul> <li>Vérifier la zone d'installation et le<br/>réinstaller loin d'objets produisant de la<br/>chaleur.</li> </ul>                                                                                                    |
|                                                             | Avez-vous stocké de la nourriture<br>chaude sans la refroidir au<br>préalable ?                                                                          | <ul> <li>Refroidir la nourriture chaude avant<br/>de la mettre dans le réfrigérateur ou le<br/>congélateur.</li> </ul>                                                                                                    |
|                                                             | Avez-vous mis trop de nourriture ?                                                                                                    | <ul> <li>Maintenir un espace approprié entre les<br/>aliments.</li> </ul>                                                                                                    |
|                                                             | La porte de l'appareil est-elle<br>complètement fermée ?                                                                                                 | <ul> <li>Fermer complètement la porte et<br/>s'assurer que la nourriture stockée ne soit<br/>pas coincée dans la porte.</li> </ul>                                                                                                    |
|                                                             | Y a-t-il suffisamment d'espace<br>autour de l'appareil ?                                                                                                 | <ul> <li>Ajuster la position de l'installation pour<br/>qu'il y ait suffisamment d'espace autour<br/>de l'appareil. (10 cm)</li> </ul>                                                                                                    |
|                                                             | La température du réfrigérateur<br>ou du congélateur est-elle réglée<br>sur "Faible" ?                                                                   | <ul> <li>Régler la température du réfrigérateur ou<br/>du congélateur sur "Moyenne".</li> </ul>                                                                                                    |
| L'appareil a une<br>mauvaise odeur.                         | Avez-vous mis des aliments avec une forte odeur ?                                                                                                    | <ul> <li>Conserver les aliments ayant une forte<br/>odeur dans un récipient hermétique.</li> </ul>                                                                                                    |
|                                                             | Les légumes du bac à légumes<br>sont-ils périmés ?                                                                                                    | <ul> <li>Jeter les légumes périmés et nettoyer<br/>le bac à légumes. Ne pas stocker de<br/>légumes trop longtemps dans le bac à<br/>légumes.</li> </ul>                                                                                                    |
| La lampe à l'intérieur<br>de l'appareil ne<br>s'allume pas. | La lampe à l'intérieur de<br>l'appareil est-elle éteinte ?                                                                                               | <ul> <li>Il est difficile pour les clients de remplacer la<br/>lampe à l'intérieur de l'appareil car elle n'est<br/>pas réparable. Si la lampe à l'intérieur ne<br/>s'allume pas, veuillez contacter le centre<br/>d'information client LG Electronics.</li> </ul> |

| Symptômes                                                                                                | Cause                                                                                 | Solution                                                                                                    |
|----------------------------------------------------------------------------------------------------|---------------------------------------------------------------------------------------|----------------------------------------------------------------------------------------------------|
| La porte de l'appareil<br>n'est pas bien fermée.                                                         | L'appareil est-il penché vers<br>l'avant ?                                            | Régler la vis de réglage de la hauteur afin<br>de soulever légèrement la face avant.                                                                                                    |
|                                                                                                    | Les clayettes ont-elles été<br>correctement montées ?                                 | Remonter les clayettes si nécessaire.                                                                                                    |
|                                                                                                    | Avez-vous fermé la porte avec<br>une force excessive ?                                | <ul> <li>Si vous fermez la forme trop brutalement<br/>ou trop vite, elle peut rester légèrement<br/>ouverte. S'assurer de ne pas fermer la porte<br/>trop violemment.</li> </ul>                                                                                                    |
| La porte de l'appareil<br>est difficile à ouvri .                                                        | Avez-vous ouvert la porte juste<br>après l'avoir fermée ?                             | <ul> <li>Si vous essayez d'ouvrir la porte de<br/>l'appareil moins de 1 minute après l'avoir<br/>fermée, vous pouvez avoir des difficultés<br/>en raison de la pression qui se trouve à<br/>l'intérieur de l'appareil. Ouvrir à nouveau la<br/>porte de l'appareil après quelques instants.</li> </ul> |
| ll y a de la condensation<br>à l'intérieur de l'appareil<br>ou sur le fond du cache<br>du bac à légumes. | Avez-vous stocké de la nourriture<br>chaude sans la refroidir au<br>préalable ?       | <ul> <li>Refroidir la nourriture chaude avant<br/>de la mettre dans le réfrigérateur ou le<br/>congélateur.</li> </ul>                                                                                                    |
|                                                                                                    | Avez-vous laissé la porte de<br>l'appareil ouverte ?                                  | <ul> <li>Bien que la condensation disparaisse<br/>lorsque vous fermez la porte de l'appareil,<br/>vous pouvez l'essuyer avec un chiffon<br/>sec.</li> </ul>                                                                                                    |
|                                                                                                    | Avez-vous ouvert et fermé<br>la porte de l'appareil trop<br>fréquemment ?             | <ul> <li>Il se peut que de la condensation se<br/>forme en raison de la différence de<br/>température avec l'extérieur. Essuyer<br/>l'humidité avec un chiffon sec.</li> </ul>                                                                                                    |
|                                                                                                    | Avez-vous mis de la nourriture<br>humide à l'intérieur sans récipient<br>hermétique ? | <ul> <li>Conserver les aliments dans un récipient<br/>couvert ou hermétique.</li> </ul>                                                                                                    |
| Du givre se forme dans<br>le congélateur.                                                                | Avez-vous bien fermé la porte de<br>l'appareil ?                                      | <ul> <li>Vérifier qu'aucun objet à l'intérieur de<br/>l'appareil ne bloque la porte et s'assurer<br/>que la porte soit bien fermée.</li> </ul>                                                                                                    |
|                                                                                                    | Avez-vous stocké de la nourriture<br>chaude sans la refroidir au<br>préalable ?       | <ul> <li>Refroidir la nourriture chaude avant<br/>de la mettre dans le réfrigérateur ou le<br/>congélateur.</li> </ul>                                                                                                    |
|                                                                                                    | L'entrée ou la sortie d'air du congélateur est-elle obstruée ?                        | <ul> <li>S'assurer que l'entrée ou la sortie d'air<br/>ne soit pas obstruée afin que l'air puisse<br/>circuler à l'intérieur.</li> </ul>                                                                                                    |
|                                                                                                    | Le congélateur est-il trop rempli ?                                                   | <ul> <li>Maintenir un espace approprié entre les<br/>articles.</li> </ul>                                                                                                    |

| Symptômes                                                                                          | Cause                                                                                                    | Solution                                                                                                    |
|----------------------------------------------------------------------------------------------------|----------------------------------------------------------------------------------------------------|----------------------------------------------------------------------------------------------------|
| Du givre ou de la<br>condensation s'est<br>formée à l'intérieur ou à<br>l'extérieur de l'appareil. | Avez-vous ouvert et fermé<br>la porte de l'appareil trop<br>fréquemment ou la porte de<br>l'appareil est-elle mal fermée ? | <ul> <li>Du givre ou de la condensation peut se<br/>former si l'air extérieur pénètre à l'intérieur<br/>de l'appareil.</li> </ul>                                                                                                    |
|                                                                                                    | La zone d'installation est-elle<br>humide ?                                                                                | <ul> <li>De la condensation peut apparaître<br/>sur l'extérieur de l'appareil si la zone<br/>d'installation est trop humide ou lors d'une<br/>journée humide comme un jour de pluie.<br/>Essuyer l'humidité avec un chiffon sec.</li> </ul>                                                                                                    |
|                                                                                                    | L'appareil est-il installé sur un sol faible ou instable ?                                                                 | <ul> <li>Installer l'appareil sur un endroit plan et solide.</li> </ul>                                                                                                    |
| L'appareil est bruyant<br>et génère des sons<br>anormaux.                                          | L'arrière de l'appareil touche-t-il<br>le mur ?                                                                            | <ul> <li>Ajuster la position de l'installation pour<br/>qu'il y ait suffisamment d'espace autour<br/>de l'appareil. (10 cm)</li> </ul>                                                                                                    |
|                                                                                                    | Y a-t-il des objets éparpillés<br>derrière l'appareil ?                                                                    | <ul> <li>Retirer les objets éparpillés derrière<br/>l'appareil.</li> </ul>                                                                                                    |
|                                                                                                    | Y a-t-il un objet sur le dessus de<br>l'appareil ?                                                                         | Enlever l'objet sur le dessus de l'appareil.                                                                                                    |
| Le côté ou l'avant de<br>l'appareil est chaud.                                                     | Avez-vous touché la partie avec<br>le tuyau de dégagement de<br>chaleur installé ?                                         | <ul> <li>Le tuyau de dégagement de la chaleur<br/>pour empêcher la condensation est<br/>installé sur l'avant et le côté de l'appareil.<br/>Vous pouvez le trouver particulièrement<br/>chaud juste après l'installation de<br/>l'appareil ou pendant l'été. Vous pouvez<br/>être assuré qu'il ne s'agit pas d'un<br/>problème et vous pouvez utiliser l'appareil<br/>normalement.</li> </ul> |
| ll y a de l'humidité<br>autour de l'appareil.                                                      | Y a-t-il une fuite d'eau autour de<br>l'appareil ?                                                                         | <ul> <li>Vérifier s'il y a une fuite d'eau au niveau<br/>de l'évier ou d'un autre endroit.</li> </ul>                                                                                                    |
|                                                                                                    | Y a-t-il de l'eau sur le fond de<br>l'appareil ?                                                                           | <ul> <li>Vérifier si l'eau provient d'aliments<br/>congelés qui se sont décongelés ou d'un<br/>récipient cassé ou tombé.</li> </ul>                                                                                                    |

| Symptômes       | Cause                                                                                                    | Solution                                                                                                    |
|-----------------|----------------------------------------------------------------------------------------------------|----------------------------------------------------------------------------------------------------|
| Clic            | Le contrôle de dégivrage émet un<br>clic lorsque le cycle de dégivrage<br>automatique commence et<br>se termine. La commande du<br>thermostat (ou la commande<br>du réfrigérateur sur certains<br>modèles) émet également un<br>clic lorsque le cycle démarre et<br>s'arrête. | • Fonctionnement normal                                                                                                    |
| Bruit           | Des vibrations sonores peuvent<br>provenir de l'écoulement du<br>réfrigérant, de la conduite<br>d'eau à l'arrière de l'appareil ou<br>d'objets posés sur ou autour du<br>réfrigérateur.                                                                                       | Fonctionnement normal                                                                                                    |
|                 | Le réfrigérateur ne repose pas<br>tout à fait au sol.                                                                                                    | <ul> <li>Le sol est inégal ou les pieds de<br/>nivellement doivent être ajustés. Voir la<br/>section Alignement de la porte.</li> </ul>     |
|                 | Le réfrigérateur équipé d'un<br>compresseur linéaire a été cogné<br>pendant son fonctionnement.                                                                                                    | Fonctionnement normal                                                                                                    |
| Bruit de souffl | Le moteur du ventilateur de<br>l'évaporateur fait circuler l'air à<br>travers les compartiments du<br>réfrigérateur et du congélateur.                                                                                                    | Fonctionnement normal                                                                                                    |
|                 | L'air est forcé sur le condenseur<br>par le ventilateur du condenseur.                                                                                                    | Fonctionnement normal                                                                                                    |
| Gargouillis     | Le réfrigérant s'écoule à travers<br>le système de refroidissement                                                                                                    | Fonctionnement normal                                                                                                    |
| Claquement      | Contraction et expansion<br>des parois internes du fait de<br>changements de température.                                                                                                    | Fonctionnement normal                                                                                                    |
| Vibrations      | Si le côté ou l'arrière du<br>réfrigérateur touche un meuble<br>ou un mur, une partie des<br>vibrations normales peuvent<br>devenir audibles.                                                                                                    | <ul> <li>Pour éliminer le bruit, s'assurer que les<br/>côtés et l'arrière ne puissent pas vibrer<br/>contre un mur ou un meuble.</li> </ul> |

| Symptoms                                                                                   | Reason                                                                              | Solution                                                                                                    |
|--------------------------------------------------------------------------------------------|-------------------------------------------------------------------------------------|----------------------------------------------------------------------------------------------------|
| Votre appareil ménager<br>et votre smartphone ne<br>sont pas connectés au<br>réseau Wi-Fi. | Le mot de passe du Wi-Fi auquel<br>vous essayez de vous connecter<br>est incorrect. | <ul> <li>Trouvez le réseau Wi-Fi connecté à<br/>votre smartphone et supprimez-le,<br/>puis enregistrez votre appareil sur LG<br/>SmartThinQ.</li> </ul>                                                                                                    |
|                                                                                            | Les Données mobiles sont<br>activées sur votre smartphone.                          | <ul> <li>Désactiver les Données Mobiles<br/>de votre smartphone et enregistrer<br/>l'appareil à l'aide du réseau Wi-Fi.</li> </ul>                                                                                                    |
|                                                                                            | Le nom du réseau sans fil (SSID)<br>est défini de manière incorrecte.               | <ul> <li>Le nom du réseau sans fil (SSID)<br/>doit être composé d'une combinaison<br/>de chiffres et de lettres anglais. (Les<br/>caractères spéciaux ne sont pas<br/>autorisés)</li> </ul>                                                                                                    |
|                                                                                            | La fréquence du routeur n'est pas<br>de 2,4 GHz.                                    | <ul> <li>Seule une fréquence de routeur de<br/>2,4 GHz est prise en charge. Réglez<br/>le routeur sans fil sur 2,4 GHz et<br/>connectez l'appareil au routeur sans fil.<br/>Pour vérifier la fréquence du routeur,<br/>consultez votre fournisseur de services<br/>Internet ou le fabricant du routeur.</li> </ul> |
|                                                                                            | La distance entre l'appareil et le<br>routeur est trop éloignée.                    | <ul> <li>Si la distance entre l'appareil et le<br/>routeur est trop éloignée, le signal peut<br/>être faible et la connexion peut ne pas<br/>être configurée correctement. Déplacez<br/>le routeur de manière qu'il soit plus<br/>proche de l'appareil.</li> </ul>                                                 |

FRANÇAIS

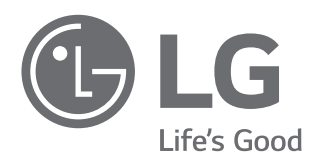